# **TECHNICAL USER GUIDE**

For

# CAR'S ONLINE ANNUAL STATEMENT RECONCILIATION SYSTEM

Revised: May 9, 2016

#### **GENERAL INFORMATION**

The Massachusetts' Automobile Statistical Plans state that:

"For each calendar year, all companies licensed to write automobile insurance in Massachusetts are required to submit an electronic copy of their NAIC Annual Statement filings to CAR by approximately March 15<sup>th</sup> of the following year. CAR also requires that companies submit a hard copy of their Annual Statement. For each of the other three calendar quarters, CAR collects Statutory Page 14 data for Massachusetts from companies via CAR's online Annual Statement Reconciliation System."

"On a quarterly basis, CAR reconciles each company's Massachusetts Annual Statement data to the statistical data reported by the company through the particular quarter. The reconciliation is performed each quarter in an effort to identify, as soon as possible, reporting problems that may impact the quality of CAR's statistical database."

Accordingly, companies provide, for quarters 1, 2 and 3, their premium and paid loss dollars by annual statement line and for quarter 4 (year-end), they provide a copy of their NAIC filing from which CAR extracts the appropriate premium and paid loss dollars. In addition to the basic Page14 data, companies must also provide premium and paid loss dollars for Non-Reportable Coverages. Non-Reportable coverages are defined as those coverages that are not included in the statistical plans (such as excess/umbrella premium or lenders collateral protection).

The due date for Annual Statement Page 14 data is:

| Page 14 Quarter/Year | Stat Shipments | Approximate Due Date |
|----------------------|----------------|----------------------|
| $1^{st}Q$            | Jan – Mar      | June 15              |
| $2^{nd}$ Q           | Jan – June     | September 15         |
| $3^{rd}$ Q           | Jan – Sept     | December 15          |
| 4 <sup>th</sup> Q    | Jan – Dec      | March 15             |

After incorporating the premium and loss data for Non-Reportable Coverages into the process, CAR reconciles the Page 14 data to the statistically reported data. CAR provides the results of the reconciliation to companies for review. If the statistically reported totals and the Annual Statement Page 14 totals vary by more than 5% for any premium or loss line of business, then the company is required to provide an explanation for that difference. Additionally, if the difference is due to missing statistical data, then the company is also expected to provide an action plan that details when the missing data will be reported to CAR, and how the situation that created that missing data will be rectified.

A Statistical Data Quality Penalty of \$100 per CAR business day will be assessed for the late submission of Page 14 data, which includes the supplemental call for Non-Reportable Coverages. Furthermore, a \$100 per CAR business day penalty is also assessed for a late Explanation response.

### ACCESSING THE SYSTEM

The Annual Statement Reconciliation application is secure in that users must have a valid user-id and password to access an application. Furthermore, users are also limited to viewing/accessing data related to their specific company or group of companies.

To access this system:

- Select Reports from the Home Page
- Enter your User ID and Password
- Under the Reporting & Data Quality heading, select Reconciliation
- You will be brought to the Reconciliation Main Menu page

| ports and Applications                                                                                       |                                                                                                    |                                                                                                    |                                                                                                    |
|----------------------------------------------------------------------------------------------------|----------------------------------------------------------------------------------------------------|----------------------------------------------------------------------------------------------------|----------------------------------------------------------------------------------------------------|
| Recent Updates<br>04/06   Q4 2015 Participation<br>03/28   01/2016 Residual Ma<br>03/04   4Q 2015 Settlement | n Ratios<br>rket Volume<br>of Balances                                                                                                    | Using Reports & Applications<br>Security Administration<br>Access Information<br>Help<br>Publications<br>Update or Join Publications | Secure Access<br>User ID<br>Password<br>Log-on                                                                                                    |
| ompliance Audit                                                                                              | Financial                                                                                                    | Market                                                                                                    | Forgot Password<br>Reporting & Data Quality                                                                                                    |
| <u>ompliance Audit Reports</u>                                                                               | <u>Ceding Expense</u><br>Claims Trend<br>Deficit Projections<br>Loss Reserving Comm Exhibits<br>Participation Ratios<br>Settlement of Balances | Producer Code Notification<br><u>Rate Information</u><br>Remaining ERPs<br><u>Residual Market Volume</u><br>Volume Analysis          | Company Status Reports<br>Company Submission Reports<br>Data Transfers<br>Distributional Analysis<br>Experience Rating<br>Rate Edit<br>Reconciliation<br>Rule 29 Credit Edit<br>Statistical Data |
|                                                                                                    |                                                                                                    |                                                                                                    | Telecommunications                                                                                                    |

## ACCESSING THE SYSTEM

If an invalid user-id or password is entered the following message will appear:

"Invalid User Id – Please Contact your Security Administrator."

Three unsuccessful attempts will result in your user-id becoming disabled. The following message will appear:

"Too many failed attempts (3) – Please contact your Security Administrator"

A valid user-id and password combination will bring you to the following screen:

Exhibit 2

| CAR Home<br>FAQ                                                                                                    | About CAR MAIP Reports Bulletins Manuals Committees Calendar Contact Us Schedules Training Site Map Help Search                                                                                                    |
|----------------------------------------------------------------------------------------------------|----------------------------------------------------------------------------------------------------|
| Reports > Reconciliation                                                                                                    | Reconciliation                                                                                                    |
| Reports > Reconciliation         Submit Data         File Submission         File Submission Help         Commercial         Statutory Page 14         Non Reportable         Private Passenger         Statutory Page 14         Non Reportable         Explanations Notes         Reports         Annual Statement Reconciliation         Non Reportable Data         Stat Summary Data         Statutory Page 14 Data         Reconciliation Help         Additional Applications in         Reporting & Data Quality         Company Status Reports         Data Transfers         Experience Rating         Rate Edit         Rule 29 Credit Edit | Reconciliation         The Page 14 Submission and Explanation dates are listed below.         2012 Page 14 Due Approx. Reconciliation Approx. Explanation         Q3       December 17, 2012       January 1, 2013       Feb 1, 2013         Q4       March 15, 2013       April 1, 2013       May 1, 2013         Q3       December 16, 2013       July 1, 2013       August 1, 2013         Q3       December 16, 2013       January 7, 2014       Feb 1, 2014         Q4       March 15, 2013       July 1, 2013       August 1, 2013         Q3       December 16, 2013       January 7, 2014       Feb 1, 2014         Q4       March 15, 2014       April 1, 2014       May 1, 2014         Q4       March 15, 2014       April 1, 2014       May 1, 2014         Q4       March 15, 2014       April 1, 2014       May 1, 2014         Please contact Data       Reports       Statumal Statement Reconciliation         This function allows a company's annual statement non-reportable       March 16 ada by reconciliation process and includes whether the company to view their statistically reported data by reconciliation year and quarter.         Statutory Page 11       Non Reportable       This function allows a company to view their statistically reported data by reconciliation year and quarter.         Private Passen |
|                                                                                                    | discrepancies regarding their statutory page 14, non-<br>reportable or group adjustment data.                                                                                                    |
| Home About CAF                                                                                                    | MAIP Reports Bulletins Manuals Committees Calendar Contact Us Schedules Training FAQ Site Map Help Search                                                                                                    |

### Submit Data

As shown below, there are three functions involved in the submission of data

- File submission allows a company to upload their company's Annual Statement Data. This option should only be used to submit 4<sup>th</sup> Quarter data (year-end).
- Entry of data allows a company to report, via data entry, Page 14 data, and Non-Reportable data, all by market segment and coverage. Note that the Page 14 data entry functions should only be used for 1<sup>st</sup>, 2<sup>nd</sup>, and 3<sup>rd</sup> Quarter data, whereas the Non-Reportable data functions should be used for all quarters (if they are appropriate for your company's data).
- Explanation Notes allows a company to provide information about the cause of out-of- balance conditions, as well as any corrective actions that need to be taken to rectify the out-of-balance condition (for example, if missing data needs to be reported).
- File Submission (only to be used with 4<sup>th</sup> Quarter)

To perform this function:

- Select File Submission
- Select the appropriate company. Note that if there is more than one company in your group, you will need to perform this process for each company.

|                                       | Home        | About CAR        | MAIP                   | Reports                       | Bulletins                     | Manuals              | Committees            | Calendar         | Contact Us       | Schedules         | Training    |
|---------------------------------------|-------------|------------------|------------------------|-------------------------------|-------------------------------|----------------------|-----------------------|------------------|------------------|-------------------|-------------|
| (CAR)                                 | FAQ         | Site Map         | Help                   | Search                        |                               |                      |                       |                  |                  |                   |             |
|                                       |             |                  |                        |                               |                               |                      |                       |                  |                  |                   |             |
| Deserts & Deseres Wette               | _           |                  | Demonto 0              | A                             | D                             | et                   |                       |                  |                  |                   |             |
| <u>Reports</u> > <u>Reconciliatio</u> | <u>n</u>    | Files larger th  | an 7MB car             | Applications<br>n now be proc | - Reconcilia<br>essed through | tion<br>this program | n. However, plea      | ase note tha     | t verv large fil | es will still tak | e a number  |
| Submit Data                           |             | of minutes to    | upload.                |                               |                               |                      |                       |                  |                  |                   |             |
| File Submission                       |             | CAR only acc     | epts the _s            | component (t                  | he statement                  | data file) or t      | the entire NAIC       | filing if it has | s been compre    | essed as a Zip    | file. We do |
| File Submission Help                  |             | not accept PD    | )F files or e          | xcel files.                   |                               |                      |                       | •                |                  |                   |             |
| Commercial                            |             | A .zip file ca   | n only be o            | created using                 | y zip softwar                 | e. Changing          | g file extension      | ns from .pdf     | f or .xls does   | not create a      | zipped      |
| Statutory Page 14                     |             | file. Likewise   | e, you can             | not create a                  | ext file by cl                | hanging the          | extensions .p         | df or .xls to    | .txt.            |                   |             |
| Non Reportable                        |             | This transacti   | on can only            | be used for th                | ne fourth quart               | er. Data mus         | st be entered th      | rough the da     | ita entry funct  | ion for all othe  | r quarters. |
| Private Passenger                     |             | Veer O           | adar                   |                               |                               |                      |                       |                  |                  |                   |             |
| Statutory Page 14                     |             | 2015 V           | arter:<br>2 - Fourth ( | Juarter V                     |                               |                      |                       |                  |                  |                   |             |
| Evplanations Notes                    |             | 2013             | 2 - 1 001010           | zuarter -                     |                               |                      |                       |                  |                  |                   |             |
|                                       |             | NAIC Company     | <i>(</i> .             |                               |                               |                      |                       |                  |                  |                   |             |
| Reports                               |             | Select a com     | ipany                  |                               |                               | Y                    |                       |                  |                  |                   |             |
| Annual Statement Rec                  | onciliation | Select a file to | upload:                |                               |                               |                      |                       |                  |                  |                   |             |
| Non Reportable Data                   |             |                  |                        |                               |                               |                      |                       |                  | Browse           |                   |             |
| Stat Summary Data                     | _           | Submit           |                        |                               |                               |                      |                       |                  |                  |                   |             |
| Statutory Page 14 Data                | <u>a</u>    |                  |                        |                               |                               |                      |                       |                  |                  |                   |             |
| Reconciliation Help                   |             |                  |                        |                               |                               |                      |                       |                  |                  |                   |             |
| Additional Applicatio                 | ns in       |                  |                        |                               |                               |                      |                       |                  |                  |                   |             |
| Company Status Papa                   | ality       |                  |                        |                               |                               |                      |                       |                  |                  |                   |             |
| Company Status Repo                   | Renorts     |                  |                        |                               |                               |                      |                       |                  |                  |                   |             |
| Data Transfers                        | reporto     |                  |                        |                               |                               |                      |                       |                  |                  |                   |             |
| Experience Rating                     |             |                  |                        |                               |                               |                      |                       |                  |                  |                   |             |
| Rate Edit                             |             |                  |                        |                               |                               |                      |                       |                  |                  |                   |             |
| Rule 29 Credit Edit                   |             |                  |                        |                               |                               |                      |                       |                  |                  |                   |             |
|                                       |             |                  |                        |                               |                               |                      |                       |                  |                  |                   |             |
| Home                                  | About CA    | AR MAIP Repor    | ts Bulletins           | Manuals Co                    | mmittees Caler                | ndar Contact         | Us Schedules          | Training FA      | Q Site Map       | Help Search       |             |
|                                       |             |                  | Copyright              | © 1999-2013 Cor               | nmonwealth Auto               | omobile Reinsu       | rers, All Rights Rese | erved.           |                  |                   |             |
|                                       |             |                  |                        |                               |                               |                      |                       |                  |                  |                   |             |
| - 11                                  |             |                  |                        |                               |                               |                      |                       |                  |                  |                   |             |

- File Submission (continued)
  - 1. Click the Browse button to select the file to upload.

CAR's uses the NAIC-required naming convention:

CCCC\_VC\_S\_YYYY\_F\_D\_VV\_SA\_SS\_ZZ.ZIP

CCCC indicates the five-digit NAIC Company Code corresponding to the data being submitted.

VC indicates the Vendor Code.

S indicates the Statement Type Code (will always be P-property and casualty for CAR submissions).

YYYY indicates the Data Year.

F indicates Filing Type (usually O for original, but A for amended and R for refile are acceptable as well).

D indicates Filing Period. (CAR only accepts M-March Annual).

**VV** indicates Version (the original version is 1 (one) and the number is incremented with each re-filling, up to 99).

SA indicates Separate Accounts Versions (will always be 0 [zero] for CAR submissions).

SS indicates State Supplemental Code (always NA for CAR submissions).

**ZZ** indicates Zip Version number, with a file extension of "ZIP". or "zip" when several zip files are used in representing a single submission

"S" or "s" with a file extension of "TXT" or "txt" when submitting just the Statement Data File.

.ZIP or .TXT indicates the File Extension (determined by the Zip Version Number)

Accordingly, the file name for out test company would be most likely be either 99999\_01\_P\_2003\_O\_M\_1\_0\_NA\_5.ZIP or 99999\_01\_P\_2003\_O\_M\_1\_NA\_S.TXT (note that CAR's program will accept a file regardless of whether lower or upper case letters are used).

Please do not submit an excel spreadsheet or PDF file that has just had its name changed to meet the requirements.

- File Submission (continued)
  - 2. Click the SUBMIT FILE button.

Upon successful completion, the following message appears

|                          | Home        | About CA        | R       | MAIP        | Report      | s Bulle           | etins N         | lanuals      | Committees          | Calenda  | r C | ontact Us       | Sch  | edules | Training |   | 1 |
|--------------------------|-------------|-----------------|---------|-------------|-------------|-------------------|-----------------|--------------|---------------------|----------|-----|-----------------|------|--------|----------|---|---|
| $(CAR)^{-}$              | FAQ         | Site Map        | )       | Help        | Searc       | n                 |                 |              |                     |          |     |                 |      |        |          |   |   |
| Crin                     |             |                 |         |             |             |                   |                 |              |                     |          |     |                 |      |        |          |   |   |
|                          |             |                 |         |             |             |                   |                 |              |                     |          |     |                 |      |        |          |   |   |
| Reports > Reconciliation | n           | Data Qua        | lity R  | eports &    | Application | ons - Reco        | nciliation      | I            |                     |          |     |                 |      |        |          |   |   |
| Submit Data              |             | The follow      | ng nie  | was upio    | aded succ   | esstully:         |                 |              |                     |          |     |                 |      |        |          |   |   |
| File Submission          |             | File Name       | 297     | 742_07_P    | _2015_0     | _M_1_0_N          | A_1.ZIP         |              |                     |          |     |                 |      |        |          |   |   |
| File Submission Help     |             | File Size:      | 1459    | 0132        |             |                   |                 |              |                     |          |     |                 |      |        |          |   |   |
| Commercial               |             | Click to up     | oload a | another fil | e           |                   |                 |              |                     |          |     |                 |      |        |          |   |   |
| Statutory Page 14        |             |                 |         |             |             |                   |                 |              |                     |          |     |                 |      |        |          |   |   |
| Non Reportable           |             |                 |         |             |             |                   |                 |              |                     |          |     |                 |      |        |          |   |   |
| Private Passenger        |             |                 |         |             |             |                   |                 |              |                     |          |     |                 |      |        |          |   |   |
| Statutory Page 14        |             |                 |         |             |             |                   |                 |              |                     |          |     |                 |      |        |          |   |   |
| Non Reportable           |             |                 |         |             |             |                   |                 |              |                     |          |     |                 |      |        |          |   |   |
| Explanations Notes       |             |                 |         |             |             |                   |                 |              |                     |          |     |                 |      |        |          |   |   |
| Reports                  |             |                 |         |             |             |                   |                 |              |                     |          |     |                 |      |        |          |   |   |
| Annual Statement Rec     | onciliation |                 |         |             |             |                   |                 |              |                     |          |     |                 |      |        |          |   |   |
| Non Reportable Data      |             |                 |         |             |             |                   |                 |              |                     |          |     |                 |      |        |          |   |   |
| Stat Summary Data        |             |                 |         |             |             |                   |                 |              |                     |          |     |                 |      |        |          |   |   |
| Statutory Page 14 Dat    | a           |                 |         |             |             |                   |                 |              |                     |          |     |                 |      |        |          |   |   |
| Reconciliation Help      |             |                 |         |             |             |                   |                 |              |                     |          |     |                 |      |        |          |   |   |
| Additional Application   | ons in      |                 |         |             |             |                   |                 |              |                     |          |     |                 |      |        |          |   |   |
| Reporting & Data Qu      | ality       |                 |         |             |             |                   |                 |              |                     |          |     |                 |      |        |          |   |   |
| Company Status Repo      | <u>irts</u> |                 |         |             |             |                   |                 |              |                     |          |     |                 |      |        |          |   |   |
| Company Submission       | Reports     |                 |         |             |             |                   |                 |              |                     |          |     |                 |      |        |          |   |   |
| Data Transfers           |             |                 |         |             |             |                   |                 |              |                     |          |     |                 |      |        |          |   |   |
| Experience Rating        |             |                 |         |             |             |                   |                 |              |                     |          |     |                 |      |        |          |   |   |
| Rate Edit                |             |                 |         |             |             |                   |                 |              |                     |          |     |                 |      |        |          |   |   |
| Rule 29 Credit Edit      |             |                 |         |             |             |                   |                 |              |                     |          |     |                 |      |        |          |   |   |
|                          |             |                 |         |             |             |                   |                 |              |                     |          |     |                 |      |        |          |   |   |
| Home                     | About CA    | <u>R MAIP R</u> | eports  | Bulletins   | Manuals     | <u>Committees</u> | <u>Calendar</u> | Contact U    | Is Schedules        | Training | FAQ | <u>Site Map</u> | Help | Search |          |   |   |
|                          |             |                 |         | Copyright @ | 1999-2013   | Commonwea         | alth Automob    | ile Reinsure | ers, All Rights Res | served.  |     |                 |      |        |          |   | ~ |
| <                        |             |                 |         |             |             |                   | Ш               |              |                     |          |     |                 |      |        |          | > | Ĩ |

• Page 14 Data (Commercial or Private Passenger)

To perform this function:

- Select Page 14 Data (either Commercial or Private Passenger)
- Select the appropriate Reconciliation Year and Quarter

| Reports > Reconciliation                               | Data Quality Reports & Applications - Reconciliation |
|--------------------------------------------------------|------------------------------------------------------|
| Submit Data                                            | Please select the Year and Quarter                   |
| File Submission                                        |                                                      |
| File Submission Help                                   | Reconciliation Year 2015                             |
| Commercial                                             | Quarter 09 - Third Quarter                           |
| Statutory Page 14                                      |                                                      |
| Non Reportable                                         | Next                                                 |
| Private Passenger                                      |                                                      |
| Statutory Page 14                                      |                                                      |
| Non Reportable                                         |                                                      |
| Explanations Notes                                     |                                                      |
| Reports                                                |                                                      |
| Annual Statement Reconciliation                        |                                                      |
| Non Reportable Data                                    |                                                      |
| Stat Summary Data                                      |                                                      |
| Statutory Page 14 Data                                 |                                                      |
| Reconciliation Help                                    |                                                      |
| Additional Applications in<br>Reporting & Data Quality |                                                      |
| Company Status Reports                                 |                                                      |
| Company Submission Reports                             |                                                      |
| Data Transfers                                         |                                                      |
| Experience Rating                                      |                                                      |
| Rate Edit                                              |                                                      |
| Dula 20 Condit Edit                                    |                                                      |

- Page14 Data (Commercial or Private Passenger) (continued)
  - Select the appropriate company

|                                          | Home                | About CAR     | MAIP           | Reports      | Bulletins     | Manuals           | Committees     | Calendar | Contact Us   | Schedules   | Training | ^ |
|------------------------------------------|---------------------|---------------|----------------|--------------|---------------|-------------------|----------------|----------|--------------|-------------|----------|---|
| $(CAR)^{2}$                              | FAQ                 | Site Map      | Help           | Search       |               |                   |                |          |              |             |          |   |
|                                          |                     |               |                |              |               |                   |                |          |              |             |          |   |
| Reports > Reconcilia                     | tion                | Data Quali    | ty Reports     | & Applicatio | ns - Reconc   | iliation          |                |          |              |             |          |   |
| Cubrait Data                             |                     | Commercial    | / Priv Pass    | > Stat Pg 1  | 4 / Non Repo  | ort > <u>Help</u> |                |          |              |             |          |   |
| Submit Data                              |                     | Commercia     | al - Statuto   | rv Page 14   |               |                   |                |          |              |             |          |   |
| File Submission Hel                      | n                   | Reconciliati  | ion Year: 20   | 15           |               |                   |                |          |              |             |          |   |
| Commercial                               | Ŕ                   | Quarter: 09   |                |              |               |                   |                |          |              |             |          |   |
| Statutory Page 14                        | L                   |               | n a franc lint |              |               |                   |                |          |              |             |          |   |
| Non Reportable                           | 5                   | - choose d    | one from list  | -            |               | •                 |                |          |              |             |          |   |
| Private Passenger                        |                     |               |                |              |               |                   |                |          |              |             |          |   |
| Statutory Page 14                        | ļ                   |               |                |              |               |                   |                |          |              |             |          |   |
| Non Reportable                           | -                   |               |                |              |               |                   |                |          |              |             |          |   |
| Explanations Notes                       |                     |               |                |              |               |                   |                |          |              |             |          |   |
| Reports                                  |                     |               |                |              |               |                   |                |          |              |             |          |   |
| Annual Statement                         |                     |               |                |              |               |                   |                |          |              |             |          |   |
| Reconciliation                           |                     |               |                |              |               |                   |                |          |              |             |          |   |
| Non Reportable Data                      | 3                   |               |                |              |               |                   |                |          |              |             |          |   |
| Stat Summary Data                        |                     |               |                |              |               |                   |                |          |              |             |          |   |
| Statutory Page 14 D                      | )ata                |               |                |              |               |                   |                |          |              |             |          |   |
| Additional Informatio                    | n for               |               |                |              |               |                   |                |          |              |             |          |   |
| Reconciliation                           |                     |               |                |              |               |                   |                |          |              |             |          |   |
|                                          |                     |               |                |              |               |                   |                |          |              |             |          |   |
| Additional Applica<br>Reporting & Data ( | tions in<br>Quality |               |                |              |               |                   |                |          |              |             |          |   |
| Company Status Re                        | ports               |               |                |              |               |                   |                |          |              |             |          |   |
| Company Submissio                        | on Reports          |               |                |              |               |                   |                |          |              |             |          |   |
| Data Transfers                           |                     |               |                |              |               |                   |                |          |              |             |          |   |
| Distributional Analys                    | sis                 |               |                |              |               |                   |                |          |              |             |          |   |
| Experience Rating                        |                     |               |                |              |               |                   |                |          |              |             |          |   |
| Experience_Rating                        |                     |               |                |              |               |                   |                |          |              |             |          |   |
| Rate Edit                                |                     |               |                |              |               |                   |                |          |              |             |          |   |
| Rule 29 Credit Edit                      |                     |               |                |              |               |                   |                |          |              |             |          |   |
| Statistical Data                         |                     |               |                |              |               |                   |                |          |              |             |          |   |
|                                          |                     |               |                |              |               |                   |                |          |              |             |          |   |
| Hon                                      | ne About CA         | AR MAIP Repor | ts Bulletins   | Manuals Co   | ommittees Cal | endar Contac      | t Us Schedules | Training | FAQ Site Map | Help Search |          | _ |
|                                          |                     |               |                |              |               |                   |                |          |              |             |          | * |

• Page 14 Data (Commercial or Private Passenger) (continued)

The following screen will appear:

### Exhibit 7

|                          |           |              |              |                |                                                                                                    |                   |                      |          |              |             |          | ~ |
|--------------------------|-----------|--------------|--------------|----------------|----------------------------------------------------------------------------------------------------|-------------------|----------------------|----------|--------------|-------------|----------|---|
| CAD                      | Home      | About CAR    | MAIP         | Reports        | Bulletins                                                                                                    | Manuals           | Committees           | Calendar | Contact Us   | Schedules   | Training |   |
| $(CAR)_{-}$              | FAQ       | Site Map     | Help         | Search         |                                                                                                    |                   |                      |          |              |             |          |   |
|                          |           |              |              |                |                                                                                                    |                   |                      |          |              |             |          |   |
| Reports > Reconciliation | <u>on</u> | Data Quali   | ty Reports   | & Applicatio   | ns - Recond                                                                                                    | iliation          |                      |          |              |             |          |   |
| Coloris Doris            |           | Commercial   | / Priv Pass  | > Stat Pg 1    | 4 / Non Rep                                                                                                    | ort > <u>Help</u> |                      |          |              |             |          |   |
| Submit Data              |           | Commercia    | al Statuto   | ny Page 1/     |                                                                                                    |                   |                      |          |              |             |          |   |
| File Submission          |           | Reconciliati | on Year: 20  | 15 15          |                                                                                                    |                   |                      |          |              |             |          |   |
| Commercial               |           | Quarter: 09  |              |                |                                                                                                    |                   |                      |          |              |             |          |   |
| Statutory Dago 14        |           |              | A            | 0              | bialc                                                                                                    | 00000             |                      |          |              |             |          |   |
| Statutory Page 14        |           | : 999        | - Any Insu   | rance Com      | pany - NAIC                                                                                                    | , 99999           | . 💌                  |          |              |             |          |   |
| Riveto Reconnect         |           |              |              |                | Commercial                                                                                                    | Corr              | marcial              |          |              |             |          |   |
| Statutony Dago 14        |           | Reconcilia   | tion Data    | aDue Sta       | tutory Page                                                                                                    | 14 Statuto        | ry Page 14           |          |              |             |          |   |
| Non Reportable           |           | Date         | D            | ate            | Load Date                                                                                                    | Upda              | ted Date             |          |              |             |          |   |
| Explanations Notes       |           | NONE         | 12/15        | 5/2015         | NONE                                                                                                    | N                 | ONE                  |          |              |             |          |   |
|                          |           | l            |              |                |                                                                                                    |                   |                      |          |              |             |          |   |
| Reports                  |           | A.S          | Line of      | Premiums       | : Lo                                                                                                    | SSES              |                      |          |              |             |          |   |
| Annual Statement         |           | Line         | Business     | vvritten       |                                                                                                    | ald               | -                    |          |              |             |          |   |
| Nee Desetable Date       |           | 19.4         | Liability    |                |                                                                                                    |                   |                      |          |              |             |          |   |
| Stat Summary Data        |           | 19.3         | 8 No Fault   |                |                                                                                                    |                   |                      |          |              |             |          |   |
| Statutory Dago 14 Date   | -         | 21.2         | Phys Dan     | n              |                                                                                                    |                   |                      |          |              |             |          |   |
| Additional Information   | for       |              | Total        |                | 0                                                                                                    |                   | 0                    |          |              |             |          |   |
| Annual Statement         | 101       |              |              |                |                                                                                                    |                   |                      |          |              |             |          |   |
| Reconciliation           |           |              |              | Verify         | Reset                                                                                                    |                   |                      |          |              |             |          |   |
| Additional Application   | ons in    | Enterview    | Energial dat | a than alials  | ha Varifi hu                                                                                                    | ton to confirm    | a vour antra         |          |              |             |          |   |
| Reporting & Data Qu      | ality     | Enter your   |              | a then click   | the verify bu                                                                                                    |                   | n your entry.        |          |              |             |          |   |
| Company Status Repo      | orts      |              |              |                |                                                                                                    |                   |                      |          |              |             |          |   |
| Company Submission       | Reports   |              |              |                |                                                                                                    |                   |                      |          |              |             |          |   |
| Data Transfers           |           |              |              |                |                                                                                                    |                   |                      |          |              |             |          |   |
| Distributional Analysis  |           |              |              |                |                                                                                                    |                   |                      |          |              |             |          |   |
| Experience Rating        |           |              |              |                |                                                                                                    |                   |                      |          |              |             |          |   |
| Experience_Rating        |           |              |              |                |                                                                                                    |                   |                      |          |              |             |          |   |
| Rate Edit                |           |              |              |                |                                                                                                    |                   |                      |          |              |             |          |   |
| Rule 29 Credit Edit      |           |              |              |                |                                                                                                    |                   |                      |          |              |             |          |   |
| Statistical Data         |           |              |              |                |                                                                                                    |                   |                      |          |              |             |          |   |
|                          |           |              |              |                |                                                                                                    |                   |                      |          |              |             |          |   |
| Home                     | About CA  |              | ts Bulletins | Manuals Co     | ommittees Ca                                                                                                    | endar Contac      | t Us Schedules       | Training | FAQ Site Map | Help Search |          |   |
|                          |           |              | Copyright @  | 9 1999-2016 Co | mmonwealth A                                                                                                    | utomobile Reins   | urers, All Rights Re | iserved. |              |             |          |   |
|                          |           |              |              |                | and the second second se |                   |                      |          |              |             |          | X |

This is a common screen for the Page 14 Data, and Non-Reportable Data functions. The tertiary navigation (also known as the 'carrot path') functions as a menu, so that the user can easily select one data entry function after completing another. (For example, once the Commercial Page 14 data has been completed, you can click on Non-Reportable and provide that information. Similarly, once the Commercial information has been completed, you can click on Private Pass[enger] and provide that information.)

• Page 14 Data (Commercial or Private Passenger) (continued)

After entering data into the first box, (do not use commas in the numbers), you can use the Tab button to proceed to the Losses Paid box or move your cursor to a different box. The totals will automatically be updated as you enter information. Once you have completed entering data, click on the Verify button. The following screen will appear:

|                                             | Home             | About CAR     | MAIP                 | Reports                   | Bulletin                | s Manuals           | Committees          | Calendar   | Contact Us   | Schedules   | Training | ~ |
|---------------------------------------------|------------------|---------------|----------------------|---------------------------|-------------------------|---------------------|---------------------|------------|--------------|-------------|----------|---|
| $(CAR)_{-}$                                 | FAQ              | Site Map      | Help                 | Search                    |                         |                     |                     |            |              |             |          |   |
| Reports > Reconciliation                    | on               | _ Data Qualit | y Reports &          | Applicatio                | ns - Reco               | nciliation          |                     |            |              |             |          |   |
| Submit Data                                 |                  | Commercial    | / Priv Pass >        | Stat Pg 1                 | 47 <u>Non Re</u>        | eport > <u>Heip</u> |                     |            |              |             |          |   |
| File Submission                             |                  | Commercia     | I - Statutory        | Page 14                   |                         |                     |                     |            |              |             |          |   |
| File Submission Help                        |                  | Reconciliatio | on Year: 2015        | 5                         |                         |                     |                     |            |              |             |          |   |
| Commercial                                  |                  | Quarter: 09   |                      |                           |                         |                     |                     |            |              |             |          |   |
| Statutory Page 14                           |                  | 999 - An      | y Insurance          | Company                   | - NAIC 9                | 9999                | •                   |            |              |             |          |   |
| Non Reportable                              |                  |               |                      |                           |                         |                     |                     |            |              |             |          |   |
| Private Passenger                           |                  |               |                      | Comm                      | ercial                  | Commercial          |                     |            |              |             |          |   |
| Statutory Page 14                           |                  | Reconciliati  | on Data Due          | Statutory                 | Page 14 S<br>Date       | tatutory Page 14    | 1                   |            |              |             |          |   |
| Non Reportable                              |                  | NONE          | 12/15/201            | 5 NON                     | JE                      | NONE                |                     |            |              |             |          |   |
| Explanations Notes                          |                  |               |                      |                           | -                       |                     | _                   |            |              |             |          |   |
| Reports                                     |                  | A.S.          | Line of              | P                         | remiums                 | Losses              |                     |            |              |             |          |   |
| Annual Statement                            |                  | Line          | Business             |                           | Written                 | Paid                |                     |            |              |             |          |   |
| Reconciliation                              |                  | 19.4          | No Fault             |                           | 1 200                   | 55,400              |                     |            |              |             |          |   |
| Non Reportable Data                         |                  | 21.2          | Phys Dam             |                           | 45.011                  | 40,476              |                     |            |              |             |          |   |
| Stat Summary Data                           |                  |               | Total                |                           | 110,874                 | 105,976             |                     |            |              |             |          |   |
| Statutory Page 14 Dat                       | ta               |               |                      | odato D                   | locot                   |                     |                     |            |              |             |          |   |
| Additional Information                      | for              |               |                      |                           | leser                   |                     |                     |            |              |             |          |   |
| Annual Statement                            |                  | c             | lick the UPD         | ATE button                | to add vo               | ur data             |                     |            |              |             |          |   |
| Reconciliation                              |                  |               |                      | - or -                    |                         |                     |                     |            |              |             |          |   |
| Additional Applicati<br>Reporting & Data Qu | ons in<br>Jality | C             | lick the RES<br>Data | ET button t<br>has been v | o reenter v<br>alidated | alues.              |                     |            |              |             |          |   |
| Company Status Rep                          | orts             |               |                      |                           |                         |                     |                     |            |              |             |          |   |
| Company Submission                          | Reports          |               |                      |                           |                         |                     |                     |            |              |             |          |   |
| Data Transfers                              |                  |               |                      |                           |                         |                     |                     |            |              |             |          |   |
| Distributional Analysis                     | 2                |               |                      |                           |                         |                     |                     |            |              |             |          |   |
| Experience Rating                           |                  |               |                      |                           |                         |                     |                     |            |              |             |          |   |
| Experience_Rating                           |                  |               |                      |                           |                         |                     |                     |            |              |             |          |   |
| Rate Edit                                   |                  |               |                      |                           |                         |                     |                     |            |              |             |          |   |
| Rule 29 Credit Edit                         |                  |               |                      |                           |                         |                     |                     |            |              |             |          |   |
| Statistical Data                            |                  |               |                      |                           |                         |                     |                     |            |              |             |          |   |
| Home                                        | About CA         | R MAIP Report | s <u>Bulletins</u>   | Manuals Co                | ommittees               | Calendar Contact    | Us Schedules        | Training F | FAQ Site Map | Help Search |          |   |
|                                             |                  |               | Copyright @ 1        | 555-2010 C0               | mmonwealth              | Automobile Reinsu   | ners, All Rights Re | served.    |              |             |          | ~ |

• Page 14 Data (Commercial or Private Passenger) (continued)

This screen should be used to verify that the data entered is correct. After reviewing your data, click on the Update button to apply your update. The message "Record successfully updated" will appear. Additionally, the Page 14 Updated Date field will be updated to reflect the date of your activity (as shown on the screen below). If the data shown was not correct, then click on the Reset button to clear the numbers and begin again.

Note: The collection of Page 14 data is a two-step process. You must click on Verify and then click on Update in order to successfully report the Page 14 data.

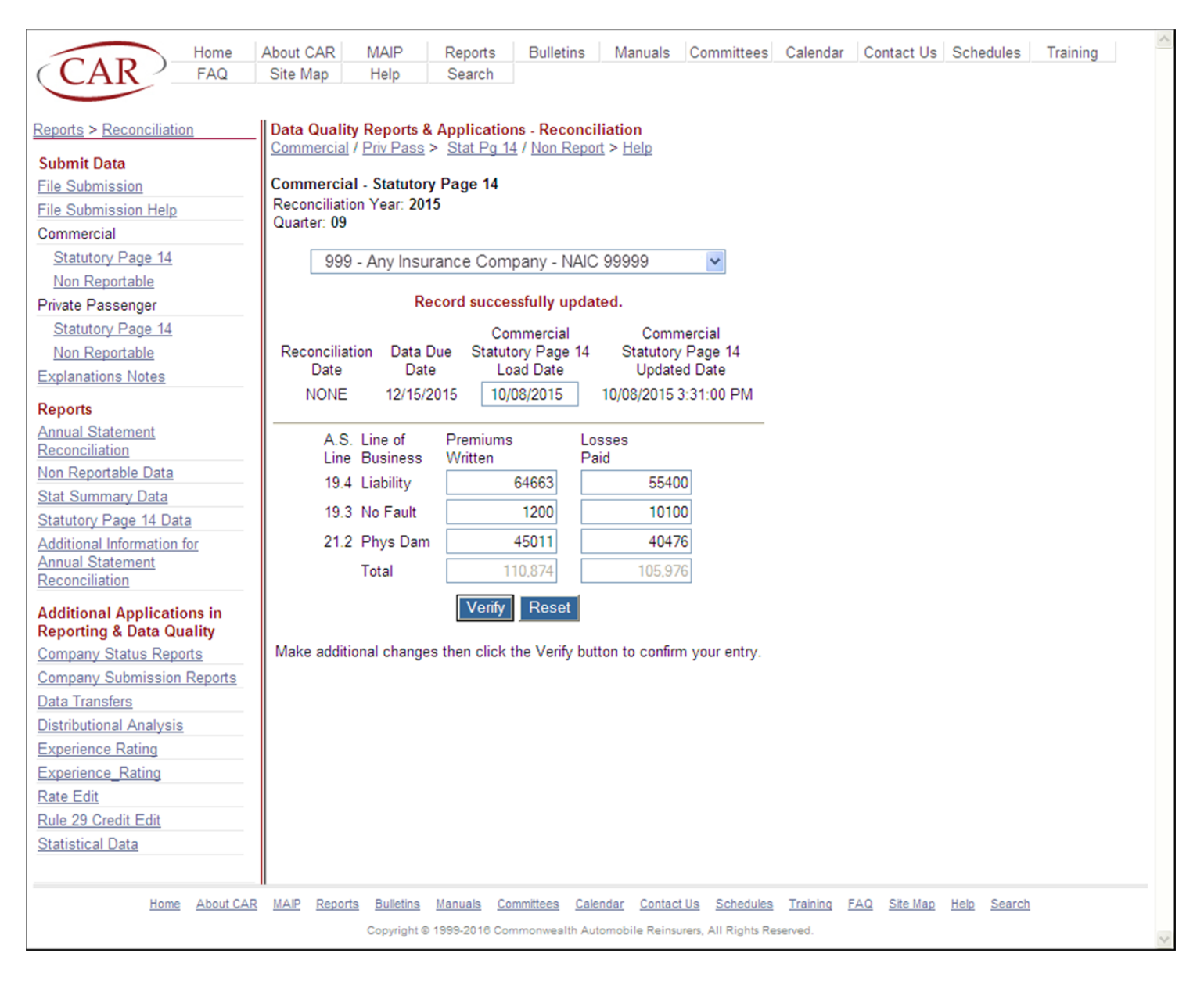

• Page 14 Data (Commercial or Private Passenger) (continued)

Note that you cannot enter data beyond the end of the month of the due date. For example, the March quarter Page 14 data is generally due on June 15th, so the system will only allow update access until June 30th. If it is beyond the system allowable update date, the message "Past Data Due Date. Contact CAR personnel to make changes" will appear on the screen.

Similarly, you <u>cannot</u> update data once it has already been accepted by the system. Accordingly, if data has already been accepted, the message "Contact CAR personnel to make changes" will appear on the screen.

• Non-Reportable Data (Commercial or Private Passenger)

After completing the reporting of Page 14 data, Non-Reportable data should be entered in the system next. Note that not every company has non-reportable coverages, and thus this function may not be applicable for your company. Non-Reportable coverages are defined as those coverages that are not included in the statistical plans (such as excess premium or lenders collateral protection). Because statistical data for these coverages cannot be reported to CAR, the non-reportable data is subtracted from the Page 14 data prior to the reconciliation.

To perform this function:

- Select Non-Reportable Data (either Commercial or Private Passenger)
- Select the appropriate Reconciliation Year and Quarter
- Select the appropriate company

• Non-Reportable Data (Commercial or Private Passenger)

The following screen will appear

|                          |          |                  |                   |                               |                 |                         |                      |                 |             |             |          | ~ |
|--------------------------|----------|------------------|-------------------|-------------------------------|-----------------|-------------------------|----------------------|-----------------|-------------|-------------|----------|---|
| CAD                      | Home     | About CAR        | MAIP              | Reports                       | Bulletins       | Manuals                 | Committees           | Calendar        | Contact Us  | Schedules   | Training |   |
| $(CAK)_{-}$              | FAQ      | Site Map         | Help              | Search                        |                 |                         |                      |                 |             |             |          |   |
|                          |          |                  |                   |                               |                 |                         |                      |                 |             |             |          |   |
| Reports > Reconciliation | on       | Data Quality R   | leports &         | Applicatio                    | ons - Reconci   | liation                 |                      |                 |             |             |          |   |
| Submit Data              |          | Commercial / P   | <u>riv Pass</u> > | <ul> <li>Stat Pg 1</li> </ul> | 14 / Non Repor  | <u>rt</u> > <u>Help</u> |                      |                 |             |             |          |   |
| File Submission          |          | Commercial -     | Non-Repo          | ortables                      |                 |                         |                      |                 |             |             |          |   |
| File Submission Help     |          | Reconciliation ` | Year: 2015        | 5                             |                 |                         |                      |                 |             |             |          |   |
| Commercial               |          | Quarter: 09      |                   |                               |                 |                         |                      |                 |             |             |          |   |
| Statutory Page 14        |          |                  | 999               |                               | irance Com      | nany - NAK              | 00000                | *               |             |             |          |   |
| Non Reportable           |          |                  |                   | - Any mot                     | andree oorn     | Jany - Now              | 5 55555              |                 |             |             |          |   |
| Private Passenger        |          |                  | Please pr         | rovide an e                   | explanation of  | of your non             | -reportable co       | overages.       |             |             |          |   |
| Statutory Page 14        |          |                  |                   |                               |                 |                         | С                    | ommercial       |             |             |          |   |
| Non Reportable           |          | Reco             | onciliation       |                               | Data D          | ue                      | Non                  | -Reportable     | s           |             |          |   |
| Explanations Notes       |          |                  | Date              |                               | Date            | )                       | Up                   | dated Date      |             |             |          |   |
| Reports                  |          | N                | IONE              |                               | 12/15/20        | 015                     |                      | NONE            |             |             |          |   |
| Annual Statement         |          | A.S.             | Line of           | 1                             | Premiums        |                         | Losses               |                 |             |             |          |   |
| Reconciliation           |          | Line             | Busine            | ss                            | Written         |                         | Paid                 |                 |             |             |          |   |
| Non Reportable Data      |          | 19.4             | Liability         | у                             |                 |                         |                      |                 |             |             |          |   |
| Stat Summary Data        |          | 19.3             | No Fau            | ult                           |                 |                         |                      |                 |             |             |          |   |
| Statutory Page 14 Dat    | ta       | 21.2             | Phys D            | )am                           |                 | =                       |                      | =               |             |             |          |   |
| Additional Information   | for      |                  | Tatal             | /ann                          |                 | -                       |                      | 0               |             |             |          |   |
| Annual Statement         |          |                  | Iotai             |                               |                 | 0                       |                      | 0               |             |             |          |   |
| Reconcination            |          |                  |                   |                               | Add an F        | Evolution               |                      |                 |             |             |          |   |
| Additional Application   | ons in   |                  |                   |                               | Audanic         | xpianation              |                      |                 |             |             |          |   |
| Reporting & Data Qu      | lanty    |                  |                   |                               |                 |                         |                      |                 | 1           |             |          |   |
| Company Submission       | Penorte  |                  |                   |                               |                 |                         |                      |                 |             |             |          |   |
| Data Transfers           | Reports  |                  |                   |                               |                 |                         |                      |                 | ~           |             |          |   |
| Distributional Analysis  | 2        |                  |                   |                               | Vorifie         | Deset                   |                      |                 |             |             |          |   |
| Experience Rating        | 2        |                  |                   |                               | veniy           | Reset                   |                      |                 |             |             |          |   |
| Experience Rating        |          | F                | nter vour f       | financial da                  | ta then click t | he Verify bu            | itton to confirm     | your entry      |             |             |          |   |
| Rate Edit                |          | _                | inter year .      | interiorer as                 | to then onen t  | no vony se              |                      | your only.      |             |             |          |   |
| Rule 29 Credit Edit      |          |                  |                   |                               |                 |                         |                      |                 |             |             |          |   |
| Statistical Data         |          |                  |                   |                               |                 |                         |                      |                 |             |             |          |   |
| otomotrour parte         |          |                  |                   |                               |                 |                         |                      |                 |             |             |          |   |
| -                        |          |                  |                   |                               |                 |                         |                      | -               |             |             |          |   |
| nome                     | About CA | AR MAIP Reports  | Builetins         | Manuais Co                    | ommittees Laie  | ndar Contac             | ot Us Schedules      | <u>Training</u> | AQ Site Map | Help Search |          |   |
|                          |          | 9                | Copyright © 1     | 1999-2016 Co                  | immonwealth Aut | tomobile Reins          | urers, All Rights Re | eserved.        |             |             |          | Y |

• Non-Reportable Data (Commercial or Private Passenger) (continued)

You only need to enter non-zero data (as shown in the previous screen) and an explanation of what your non-reportable business is, including the coverage that the non-reportable premium and losses apply to. When you have completed entering your data, click on the Verify button. The review screen will appear, click Update and you will be returned to the entry screen. The Non- Reportables Updated Date will be updated to reflect the date of your activity.

• Explanations Notes

Approximately two weeks after the due date for reporting Page 14 data, CAR performs the reconciliation of Page 14 data to the statistically reported data. Once the reconciliation has been reviewed for accuracy and has been accepted, email notices are sent to all the Annual Statement Liaisons informing them that the results of the reconciliation can be viewed. Companies are required to provide an explanation for any differences between the Page 14 and Statistical data that is greater than 5%.

The Explanations Notes is the function that should be used for this requirement. Additionally, companies are also required to provide a short description in the Explanations Notes function of any non-reportable coverages.

To perform this function:

- Select Explanations Notes
- Select the appropriate Reconciliation Year and Quarter
- Select the appropriate company

The top part of the screen displays the Quarter/Year and the Company selection (note that there is drop-down box that will allow you to change the company code without leaving the Explanations Notes function). The Due Date for the Explanation is provided as well as all the previous notes, including system generated notes, and CAR and company notes.

The bottom part of the screen displays the Reason Code section and a place for you to provide your explanation. You should click on as many boxes/reasons that are applicable for your out-of-balance situations and then use the Add Notes box to provide your explanation. When you have finished entering your explanation, click on the Submit button. Upon a successful completion, the Date Explanation will be updated to reflect the date of your activity.

• Explanations Notes (continued)

| Reports > Reconciliation                               | Data Quality Reports & Applications - Reconciliation                                                                                                    | ^ |
|--------------------------------------------------------|----------------------------------------------------------------------------------------------------|---|
| Submit Data                                            |                                                                                                    |   |
| File Submission                                        | Reconciliation Year: 2015                                                                                                    |   |
| File Submission Help                                   | Quarter. 09                                                                                                    |   |
| Commercial                                             | 999 - Any Insurance Company - NAIC 99999                                                                                                    |   |
| Statutory Page 14                                      |                                                                                                    |   |
| Non Reportable                                         | 10/08/2015_3:31:00 PM NOTES                                                                                                    |   |
| Private Passenger                                      | CMOriginal oadDate changed from NONE to 4/27/2016                                                                                                    |   |
| Statutory Page 14                                      | ComLiabWrittenPrem changed from to 64663                                                                                                    |   |
| Non Reportable                                         | ComLiabPaidLoss changed from to 55400                                                                                                    |   |
| Explanations Notes                                     | ComPipPaidLoss changed from to 1200                                                                                                    |   |
| Reports                                                | ComPhysdWrittenPrem changed from to 45011                                                                                                    |   |
| Annual Statement                                       | ComPhysdPaidLoss changed from to 40476                                                                                                    |   |
| Reconciliation                                         |                                                                                                    |   |
| Non Reportable Data                                    | 01/06/2016 10:22 AM                                                                                                    |   |
| Stat Summary Data                                      | COM Paid Losses - Liability 9.87% PhysDam 8.99%                                                                                                    |   |
| Statutory Page 14 Data                                 |                                                                                                    |   |
| Additional Information for                             |                                                                                                    |   |
| Reconciliation                                         | Diana shadu tha annonzista sanan (a). Anu sanan uith an Xinuat ba ananyaniad bu an                                                                                                 |   |
|                                                        | explanation:                                                                                                    |   |
| Additional Applications in<br>Reporting & Data Quality | The reason for the difference between Page 15 totals and the CAR statistical totals is due                                                                                         |   |
| Company Status Reports                                 | to:                                                                                                    |   |
| Company Submission Reports                             | 0 🗖 No significant differences were indicated or no reasonance was required                                                                                                    |   |
| Data Transfers                                         | O Significant differences were indicated of no response was required                                                                                                    |   |
| Distributional Analysis                                | already been stipulated.                                                                                                    |   |
| Experience Rating                                      | 2 Non-Reporting Company - Over Threshold, Not Yet Reporting; indicate in Notes if a reporting deadline has already been stipulated.                                                |   |
| Experience_Rating                                      | 3 🔲 - Data entry error                                                                                                    |   |
| Rate Edit                                              | 4* - Incorrect PAGE 15; PAGE 15 totals will be revised                                                                                                    |   |
| Rule 29 Credit Edit                                    | 5* - Statistical data missing; It will be included in a future statistical submission                                                                                              |   |
| Statistical Data                                       | 6*  Statistical data incorrectly reported; Corrections will be included in a future statistical submission                                                                         |   |
|                                                        | 7* - Difference(s) due to timing of financial and statistical reporting                                                                                                    |   |
|                                                        | 8* T - Difference(s) due to suspense file                                                                                                    |   |
|                                                        | 9* - Prior Policy year data not eligible to be reported to CAR                                                                                                    |   |
|                                                        | 10* 🗌 - Other                                                                                                    |   |
|                                                        | Explanation Due: NONE Received: NONE Accented: NONE                                                                                                    |   |
|                                                        | Add Notes                                                                                                    |   |
|                                                        | When checked, this creates an Explanation for Non Reportable Private Passenger 🔲 or Commercial 🔲 entries.                                                                          |   |
|                                                        |                                                                                                    |   |
|                                                        | COM Liability Losses - \$6,000 out-of-balnce is due to \$6,000 loss for a non-reportable coverage that was not entered into the system. COM Phys Dam Losses - \$4,000 subrogation. |   |
|                                                        | Submit                                                                                                    |   |
|                                                        |                                                                                                    | * |

There are four reports available to view the results of the annual statement reconciliation and reported data.

| Submit Data         ➡③File Submission         This function uploads company's annual statement data submitted to CAR.         ➡③File Submission Help         Explanation of file submissions.         Commercial         This function allows a company's annual statement, non-reportable, and group adjustment data to be entered and updated. The update function allows companies to make changes to previously submitted data only once.         ➡③Statutory Page 14       ➡③Non Reportable | Reports         → Annual Statement Reconciliation         The Reconciliation report allows a company to view the results of the annual statement reconciliation process and includes whether the company is out of established tolerances.         → Non Reportable Data         This function allows a company to view their non-reportable data by reconciliation year and quarter.         → Stat Summary Data         This function allows a company to view their statistically reported data by reconciliation year and quarter.         → Stat Unit Plage 14 Data         This function allows a company to view their statistically reported data by reconciliation year and quarter. |
|----------------------------------------------------------------------------------------------------|----------------------------------------------------------------------------------------------------|
| Private Passenger<br>This function allows a company's annual statement, non-<br>reportable, and group adjustment data to be entered and<br>updated. The update function allows companies to make<br>changes to previously submitted data only once.<br><u>Statutory Page 14</u><br><u>Non Reportable</u><br><u>Explanations Notes</u><br>This function allows a company to enter details or explain<br>discremensions expending their statutory page 14 page                                     | Additional Information for Annual Statement Reconciliation<br>Explanation of the reports, forms and functions included in this<br>section.                                                                                                    |
| reportable or group adjustment data.                                                                                                    |                                                                                                    |

Annual Statement Reconciliation

The Annual Statement Reconciliation report allows a company to view the results of the annual/quarter statement reconciliation process and includes whether the company is out of established tolerances. The Page 14 and Statistical Summary totals shown on this report have already been updated for Non-Reportable entries. This report is only available after CAR has run the actual reconciliation (generally run the 1<sup>st</sup> week of the month after the Page 14 data is due).

To perform this function:

- Select Annual Statement Reconciliation
- Select the appropriate Reconciliation Year and Quarter
- Select the appropriate company

The following screen will appear. Note that the reports will appear in the following order:

- Private Passenger Written Premium
- Private Passenger Direct Losses Paid
- Commercial Written Premium
- Commercial Direct Losses Paid

|                                                    | 2 1 / 2                                         | 75% 💌                                       | Tool                   | s Sign     | Comment |  |  |  |  |
|----------------------------------------------------|-------------------------------------------------|---------------------------------------------|------------------------|------------|---------|--|--|--|--|
| Massachusetts Automobile                           | Reconciliation Of Direc<br>Private Passenger Qu | t Premiums Written<br>arter Ending: 06/2015 | and Direct Losses Paid | 04/29/2016 |         |  |  |  |  |
| Reconciliation Date: 10/02/2015                    |                                                 |                                             |                        |            |         |  |  |  |  |
| Company: 999 - Any Insurance                       | Company: 999 - Any Insurance Company            |                                             |                        |            |         |  |  |  |  |
|                                                    | Liab Prem                                       | PIP Prem                                    | Physd Prem             |            | =       |  |  |  |  |
| 1) Reported Stat Totals                            | 112,793,357                                     | 11,081,866                                  | 96,981,934             |            |         |  |  |  |  |
| ** 2) Statutory Page 14                            | 112,046,004                                     | 10,959,236                                  | 95,976,621             |            |         |  |  |  |  |
|                                                    | Line 19.2                                       | Line 19.1                                   | Line 21.1              |            |         |  |  |  |  |
| Total Diff Between<br>3) Stats & Statutory Page 14 | 747,353                                         | 122,630                                     | 1,005,313              |            |         |  |  |  |  |
| Percentage of Diff Between<br>4) Line 3 & Line 1   | 0.66%                                           | 1.11%                                       | 1.04%                  |            |         |  |  |  |  |
|                                                    | Liab Loss                                       | PIP Loss                                    | Physd Loss             |            |         |  |  |  |  |
| 1) Reported Stat Totals                            | 63,883,016                                      | 6,451,688                                   | 57,950,663             |            |         |  |  |  |  |
| ** 2) Statutory Page 14                            | 63,733,098                                      | 6,673,478                                   | 57,425,991             |            |         |  |  |  |  |
|                                                    | Line 19.2                                       | Line 19.1                                   | Line 21.1              |            |         |  |  |  |  |
| Total Diff Between<br>3) Stats & Statutory Page 14 | 149,918                                         | -221,790                                    | 524,672                |            |         |  |  |  |  |
| Percentage of Diff Between<br>4) Line 3 & Line 1   | 0.23%                                           | -3.44%                                      | 0.91%                  |            |         |  |  |  |  |
| 5) Allocated Loss Adjustment                       | 3,365,818                                       | 245,895                                     | 112,410                |            |         |  |  |  |  |
|                                                    |                                                 |                                             |                        |            |         |  |  |  |  |

• Stat Summary Data

The Statistical Summary Data report allows a company to view their statistically reported data for a specific year and quarter. Note that this report is only available after CAR has summarized and downloaded the data from our mainframe (generally the first week of the month after the Page 14 data is due). Furthermore, only data that has been reported at the time that the summarization process has occurred will be included in the report.

Exhibit 14

To perform this function:

- Select Stat Summary Data
- Select the appropriate Reconciliation Year and Quarter
- Select the appropriate company

| Ģ | 7 |  |                                        | 1 / 1 75%                                                 | <b>▼</b>                                | Tools Sign | Comment |
|---|---|--|----------------------------------------|-----------------------------------------------------------|-----------------------------------------|------------|---------|
|   |   |  | Company: 999<br>Reconciliation Year: 2 | Stat Summary<br>Any Insurance Company<br>2015 Quarter: 06 | NAIC No: 99999<br>Load Date: 10/02/2015 | 5/2/2016   |         |
|   |   |  |                                        | Private Passenger                                         | Commercial                              |            |         |
|   |   |  | Line of<br>Business                    | Premiums<br>Written                                       | Premiums<br>Written                     |            |         |
|   |   |  | BI                                     | 62,436,221                                                | 0                                       |            |         |
|   |   |  | PD                                     | 50,357,136                                                | 0                                       |            |         |
|   |   |  | LIAB Total                             | 112,793,357                                               | 0                                       |            |         |
|   |   |  | PIP                                    | 11,081,866                                                | 0                                       |            |         |
|   |   |  | OTC                                    | 27,241,248                                                | 0                                       |            |         |
|   |   |  | COLL                                   | 69,740,686                                                | 0                                       |            |         |
|   |   |  | PHYS Total                             | 96,981,934                                                | 0                                       |            |         |
|   |   |  | Line of<br>Business                    | Losses<br>Paid                                            | Losses<br>Paid                          |            |         |
|   |   |  | LIAB                                   | 63,883,016                                                | 0                                       |            |         |
|   |   |  | PIP                                    | 6,451,688                                                 | 0                                       |            |         |
|   |   |  | PHYS                                   | 57,950,663                                                | 0                                       |            |         |
|   |   |  | Line of<br>Business                    | Allocated<br>Expenses                                     | Allocated<br>Expenses                   |            |         |
|   |   |  | LIAB                                   | 3,365,818                                                 | 0                                       |            |         |
|   |   |  | PIP                                    | 245,895                                                   | 0                                       |            |         |
|   |   |  | PHYS                                   | 112,410                                                   | 0                                       |            |         |
|   |   |  |                                        |                                                           |                                         |            |         |
|   |   |  |                                        |                                                           |                                         |            | ×       |

• Page 14 Data

The Page 14 Data report allows a company to view their Page 14 data for a specific year and quarter. Note that the data shown in this report is the original Page 14 data – it is not adjusted for non-reportable coverages (only the Reconciliation Report shows adjusted numbers).

To perform this function:

- Select Page 14 Data
- Select the appropriate Reconciliation Year and Quarter
- Select the appropriate company

The following screen will appear. Note that the reports will appear in the following order:

- Private Passenger
- Commercial

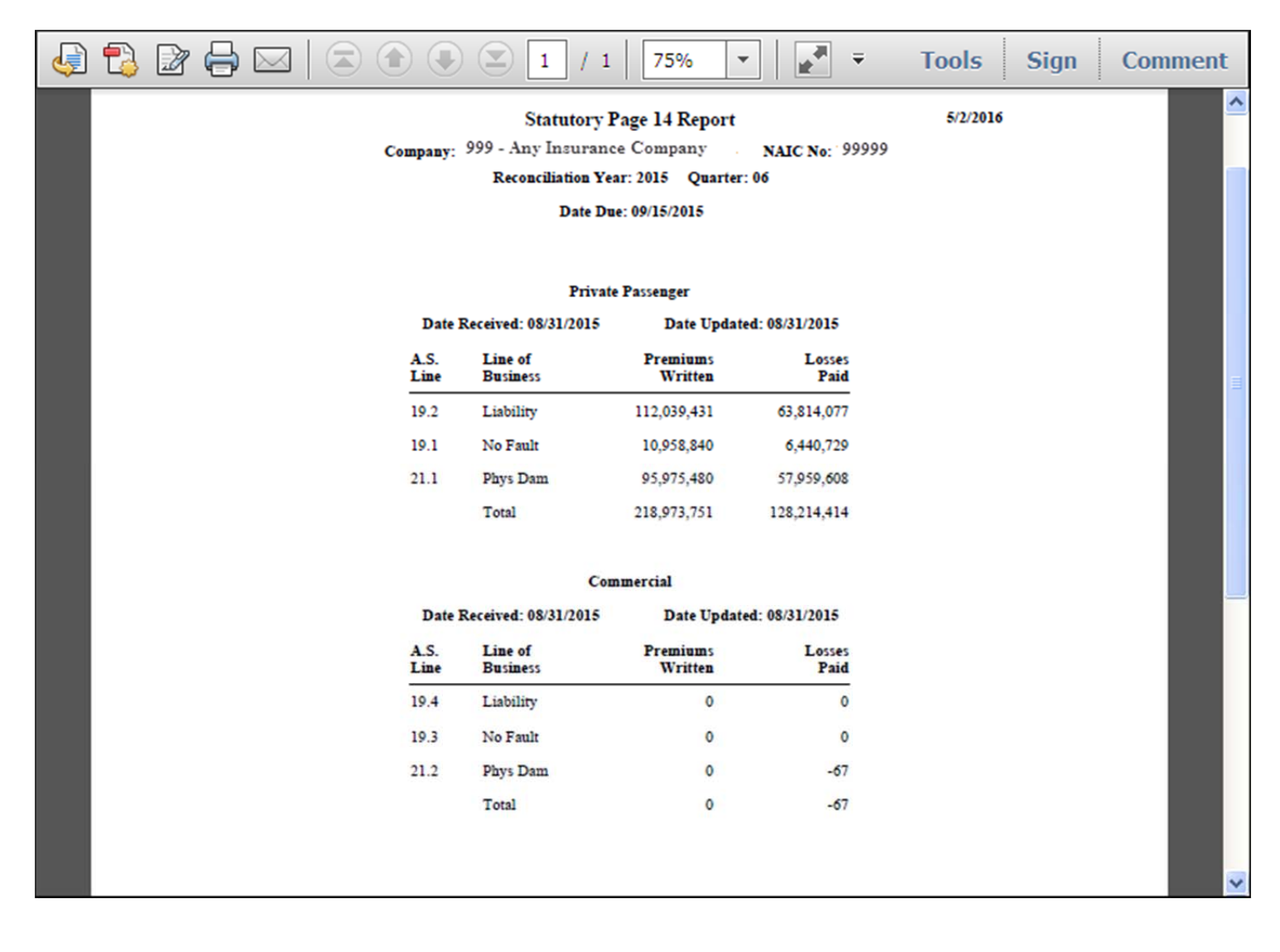

• Non-Reportable Data report

The Non-Reportable Data report allows a company to view their non-reportable data for a specific year and quarter.

To perform this function:

- Select Non-Reportable Data
- Select the appropriate Reconciliation Year and Quarter
- Select the appropriate company

The following screen will appear. Note that the reports will appear in the following order:

- Private Passenger
- Commercial

| Ģ                                                                                                    | 🔁 🖻 🖨 🖂 🗟         |              | 1                   | / 1 75% 💌           | - <b>*</b>     | Tools | Sign ( | Comment |  |  |
|----------------------------------------------------------------------------------------------------|-------------------|--------------|---------------------|---------------------|----------------|-------|--------|---------|--|--|
| Non-Reportables Report 5/2/2016<br>Company: 999-Any Insurance Company NAIC No: 99999<br>Reconciliation Year: 2015 Quarter: 06<br>Date Due: 09/15/2015                                                                                                    |                   |              |                     |                     |                |       |        |         |  |  |
|                                                                                                    | Private Passenger |              |                     |                     |                |       |        |         |  |  |
| Date Updated: 08/26/2015                                                                                                    |                   |              |                     |                     |                |       |        |         |  |  |
|                                                                                                    |                   | A.S.<br>Line | Line of<br>Business | Premiums<br>Written | Losses<br>Paid |       |        | =       |  |  |
|                                                                                                    |                   | 19.2         | Liability           | -612                | 0              |       |        | _       |  |  |
|                                                                                                    |                   | 19.1         | No Fault            | -29                 | 0              |       |        |         |  |  |
|                                                                                                    |                   | 21.1         | Phys Dam            | -753                | -605           |       |        |         |  |  |
|                                                                                                    |                   |              | Total               | -1,394              | -605           |       |        |         |  |  |
| 08/26/2015 Web904- Non Reportable Premium Writings include premium adjustments on policies effective prior to 2013<br>and/or zero exposure premium adjustments on policies with less than 1 month exposure. Non Reportable Losses<br>Paid include payments/recoveries on losses with effective dates prior to 2005. |                   |              |                     |                     |                |       |        |         |  |  |
| Commercial                                                                                                    |                   |              |                     |                     |                |       |        |         |  |  |
|                                                                                                    |                   |              | Date U              | pdated: 08/26/2015  |                |       |        |         |  |  |
|                                                                                                    |                   | A.S.<br>Line | Line of<br>Business | Premiums<br>Written | Losses<br>Paid |       |        |         |  |  |
|                                                                                                    |                   | 19.4         | Liability           | 0                   | 0              |       |        |         |  |  |
|                                                                                                    |                   | 19.3         | No Fault            | 0                   | 0              |       |        |         |  |  |
|                                                                                                    |                   | 21.2         | Phys Dam            | 0                   | 0              |       |        |         |  |  |
|                                                                                                    |                   |              | Total               | 0                   | 0              |       |        | ~       |  |  |

### APPENDIX 1 - COMMON CAUSES OF OUT-OF-BALANCE SITUATIONS

### Missing Statistical Data

- Late or Rejected Statistical Submissions
- Records that CAR has rejected because of invalid data in a critical field
- Records that CAR has rejected because the policy effective year is outside the window for reporting (i.e. an older policy effective year)
- Records that the company has not reported because they are still on a suspense file due to an error condition
- Records that the company has not reported because a systems problem has prevented them from being reported
- The company is a non-reporting company due to volumes being below the reporting thresholds or because the company was recently identified as having to report and the reporting deadline is still a year or two away

### Extra Statistical Data

• Missing data from a prior year or correction data for a prior year is reported to CAR, but is not included in Page 14 data (because it was already included in that year's Page 14 data)

### Issues with Page 14 Data

- Incorrect Page 14 Data
- Incorrect or Missing Non-Reportable Data

### Inconsistencies between Statistical Data and Page 14 Data

- There is a timing difference between when the financial systems are closed and when the statistical systems are closed, such that data is included in one system but not the other
- There is a definition difference between market segment (commercial verses private passenger), such that the financial system includes the data in one market segment but the statistical system reports it in the other market segment